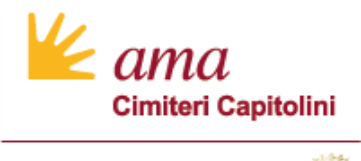

ROMA

# Guida per l'utilizzo dei servizi cimiteriali online Cittadini

Modalità di presentazione richieste di Servizi Cimiteriali

15 Settembre 2022

Contesto di Riferimento

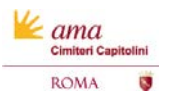

#### Premessa

#### Finalità e obiettivi del Progetto «Nuovo Sistema Cimiteriale»

#### IL PROGETTO «NUOVO SISTEMA CIMITERIALE»

A marzo 2021, l'Azienda ha avviato un progetto di trasformazione tecnologica per l'efficientamento dei propri processi di Gestione Cimiteriale. Il progetto, articolato in fasi, prevede rilasci incrementali ed è teso a perseguire importanti benefici in materia di: digitalizzazione, affidabilità, trasparenza ed efficacia

#### PRINCIPALI OBIETTIVI DEL PROGETTO «NUOVO SISTEMA CIMITERIALE»

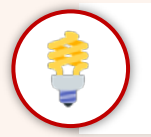

Introdurre una soluzione applicativa (Nuovo Sistema Cimiteriale – NSC) moderna ed efficiente, in sostituzione degli attuali sistemi, finalizzata ad efficientare l'operatività di tutti i servizi cimiteriali attualmente erogati presso i Cimiteri Capitolini

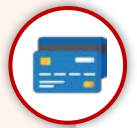

Re-internalizzare gli incassi dei proventi dei servizi cimiteriali su conto corrente di Roma Capitale con conseguente abbattimento dell'IVA sui servizi cimiteriali, ad esclusione del servizio di illuminazione votiva

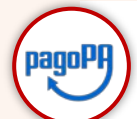

Adottare l'unica modalità di pagamento elettronico PagoPA accessibile attraverso tutti i canali resi disponibili all'utente, in sostituzione delle attuali modalità di pagamento

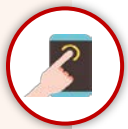

Garantire un accesso semplificato e diretto ai servizi cimiteriali per consentire a cittadini e operatori di settore la richiesta online dei propri servizi cimiteriali

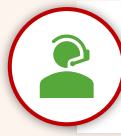

ama

Consentire a cittadini e operatori di settore di presentare agevolmente una segnalazione o richiesta di informazione ad AMA Cimiteri Capitolini e rimanere aggiornati sullo stato di evoluzione/risoluzione della richiesta presentata

#### Premessa

#### Nuovo Portale dei Servizi Cimiteriali Online e funzionalità offerte ai cittadini

A partire dal 30 Settembre 2022 **AMA Cimiteri Capitolini metterà a disposizione dei Cittadini un portale online** per la presentazione delle domande di servizi cimiteriali.

Il nuovo portale online è stato ideato e realizzato per migliorare e semplicare il processo di presentazione delle richieste e aumentare la trasparenza amministrativa.

Il portale online sarà accessibile solo attraverso autenticazione con credenziali SPID e offrirà agli utenti le seguenti funzionalità:

- Inserimento online di una richiesta di servizio cimiteriale (es. concessione, operazioni cimiteriali. ecc..)
- Monitoraggio dello stato di avanzamento della lavorazione di una richiesta presentata
- **Download** di tutti i documenti prodotti nella lavorazione della pratica (documenti di pagamento, avviso pagoPA, autorizzazione all'operazione cimiteriale, ecc..)

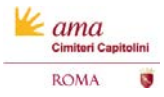

#### Progetto «Nuovo Sistema Cimiteriale»: Servizi Cimiteriali Online

Cambiamenti introdotti a partire dal 30 Settembre 2022

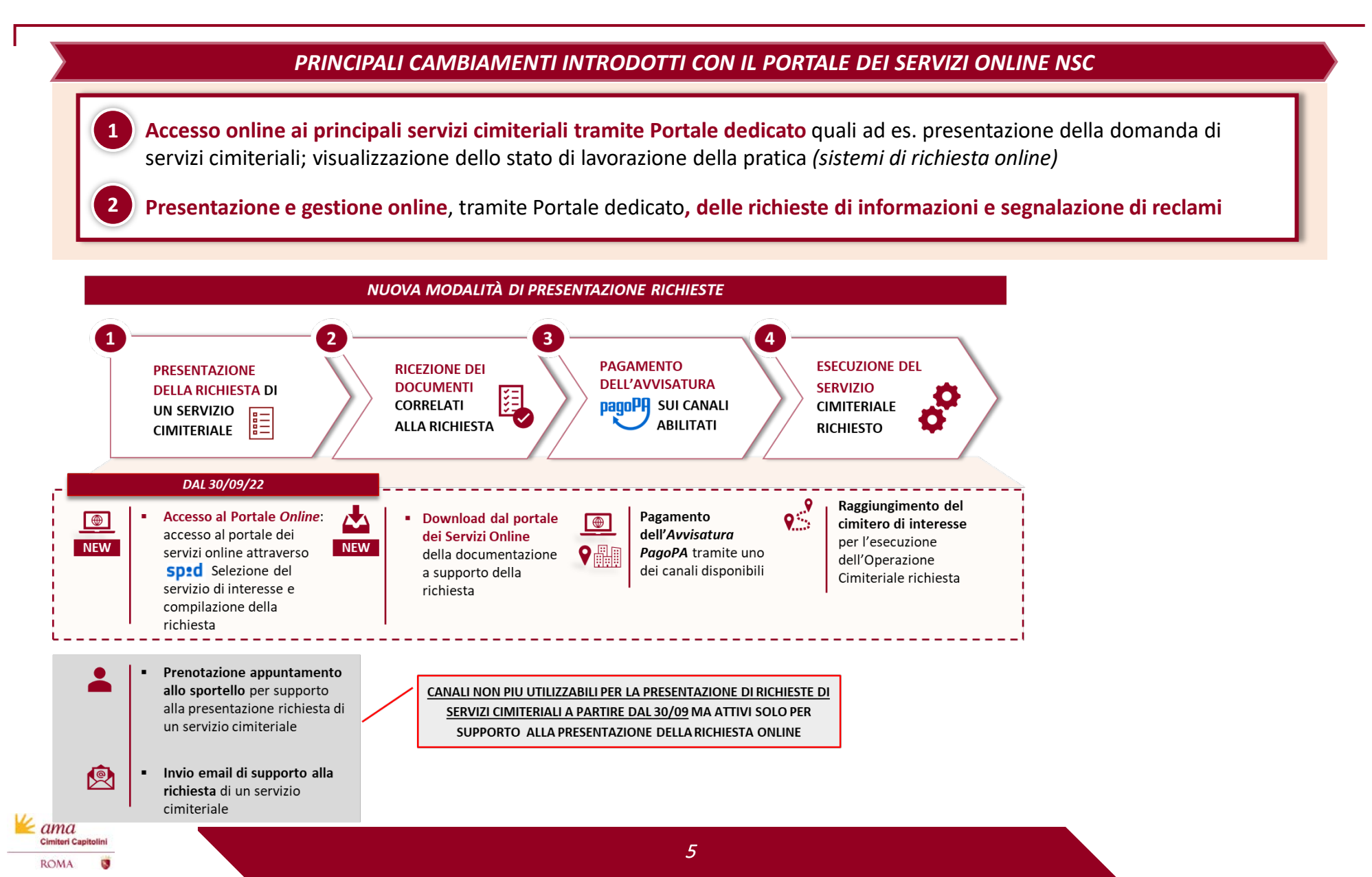

Guida per la presentazione di Richiesta Servizio Cimiteriale Online

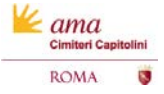

Informazioni Generali

Il presente documento di Linee Guida Illustrative per l'utilizzo dei Servizi Cimiteriali Online **descrive i passaggi e le informazioni necessarie per l'utilizzo del Portale dei Servizi Cimiteriali Online** e si pone l'obiettivo di supportare l'utente nel corretto utilizzo in base al contesto di riferimento.

Si consiglia la lettura della presente linea guida per una corretta presentazione della richieste di servizio cimiteriale e per la comprensione completa delle funzionalità a disposizione.

All'interno del documento sono stati inseriti simboli per segnalare specifiche informazioni:

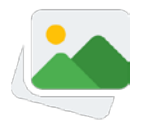

Il suggerimento indica all'utente che sono state riportate immagini a titolo esemplificativo per spiegare con maggior chiarezza le funzionalità introdotte.

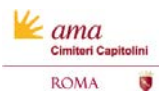

Accesso al portale e HomePage

| Tutte le immagini sono inserite a scopo esplicativo                                                                                                    |                                                                                                    |
|----------------------------------------------------------------------------------------------------|----------------------------------------------------------------------------------------------------|
| AMA Roma S.p.a.                                                                                                    | Una volta effettuata l'autenticazione, è<br>possible accedere alla propria <b>Area</b><br><b>Personale</b> in cui si potranno visionare gli<br>avvisi disponibili e le istruzioni per la<br>presentazione delle richieste                                                                                                    |
| 2<br>ANNULLA<br>ANNULLA<br>ANNU | Ce<br>blico per la concessione di loculi, aree e lotti residui da asta 2014 siti per<br>enterni da forma Capitale on Deliberazione dell'Assemblas Capitalea a. 24/2015, si rende noto che AMA SpA - (<br>2 ) el emette Avveo Pubblico, lo tegologi di concessione i al concessione i al conc |
| Per entrare all'interno del portale cliccare su<br>«Entra con SPID» e procedere all'autenticazione                                                                                                    | er la presentazione delle domande per l'avviso pubblico domande selezioner da menu RICHESTEiaviso pubblico concessioni loculi avec loti                                                                                                    |
| Funzionalità accessibili da home page         • Home: visualizzazione delle informazioni e degli avvisi                                                                                                    | whial - PAA 05445891004                                                                                                    |

la tipologia di servizio cimiteriale desiderata. Sempre da questa sezione sarà possibile accedere all'elenco delle richieste presentate e monitorare l'avanzamento dello stato della loro lavorazione

ama Cimiteri Capitolin

ROMA

Richiesta di un servizio cimiteriale (1/3)

ama Cimiteri Cap

ROMA

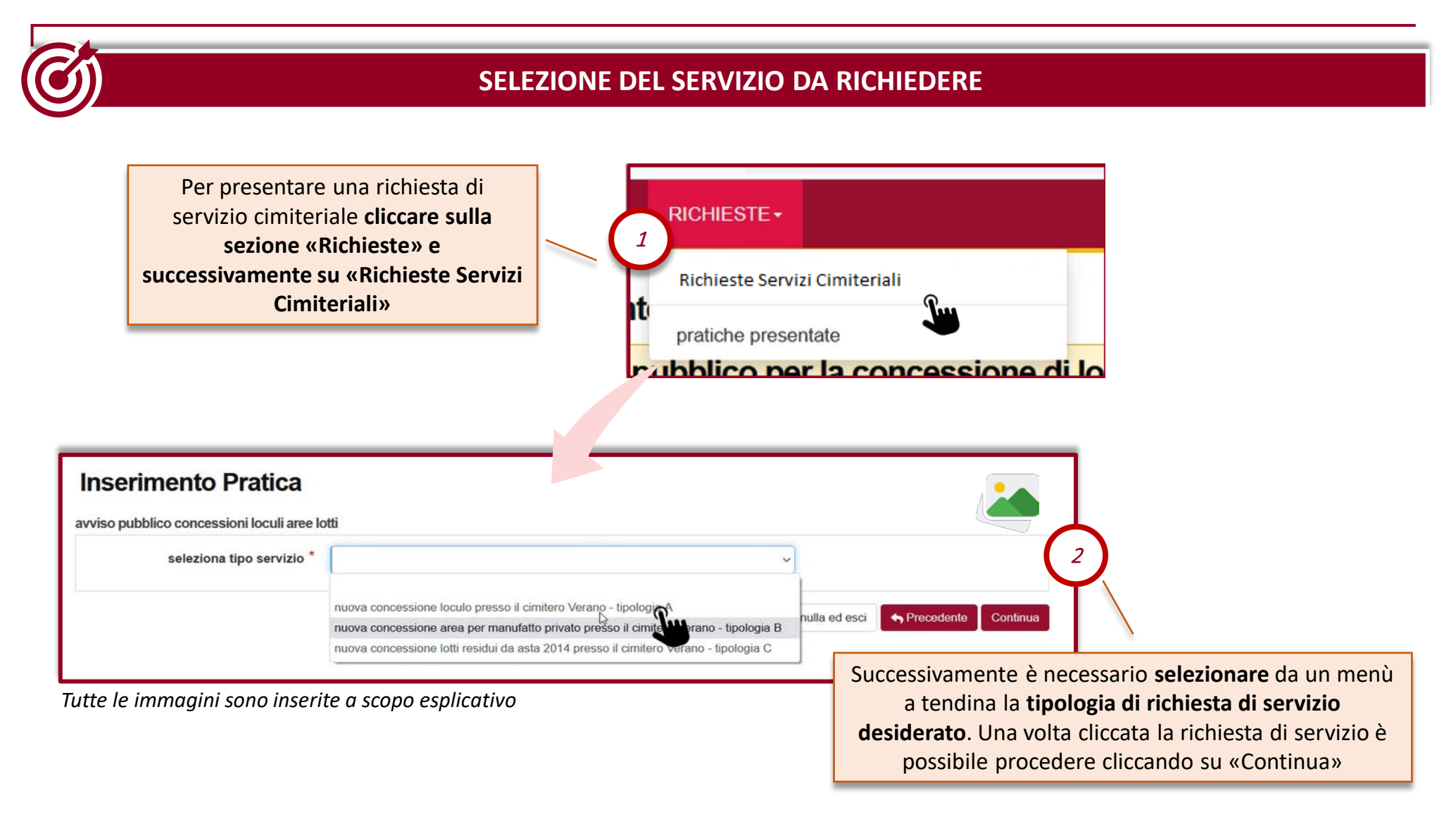

9

Richiesta di un servizio cimiteriale (2/3)

#### **COMPILAZIONE DEI DATI RICHIESTI**

#### Tutte le immagini sono inserite a scopo esplicativo

| Servizio                 |                               |                                 |                                    | Τ       |  |  |
|--------------------------|-------------------------------|---------------------------------|------------------------------------|---------|--|--|
|                          | servizio                      | nuova concessione loculo presso | o il cimitero Verano - tipologia A |         |  |  |
| Dati richied             | lente                         |                                 |                                    |         |  |  |
| F                        | oratica presentata da         | Mario Rossi<br>rossi@gmail.com  |                                    |         |  |  |
|                          | indirizzo e-mail              |                                 |                                    |         |  |  |
| dichiaro di risie        | edere nel Comune di *<br>Roma | 🔿 no 🥑 si                       |                                    |         |  |  |
| 1                        | ndirizzo di residenza         | VIA ROMA                        | 23                                 | ×       |  |  |
|                          | cognome                       | Rossi                           |                                    |         |  |  |
|                          |                               | olorann                         |                                    |         |  |  |
| Per pros                 | eguire con                    | la richiesta de                 | el servizio                        |         |  |  |
| iteriale                 | desiderato                    | è necessario i                  | nserire i dati                     | i 📔     |  |  |
| richiest                 | i sulla sche                  | rmata di «Inse                  | erimento                           |         |  |  |
|                          | a» Per con                    | cludere e pres                  | sentare                            | Continu |  |  |
| Pratic                   |                               |                                 |                                    |         |  |  |
| <b>Pratic</b><br>definit | ivamente l                    | a richiesta clic                | care su                            |         |  |  |

ama Cimiteri Capit

ROMA

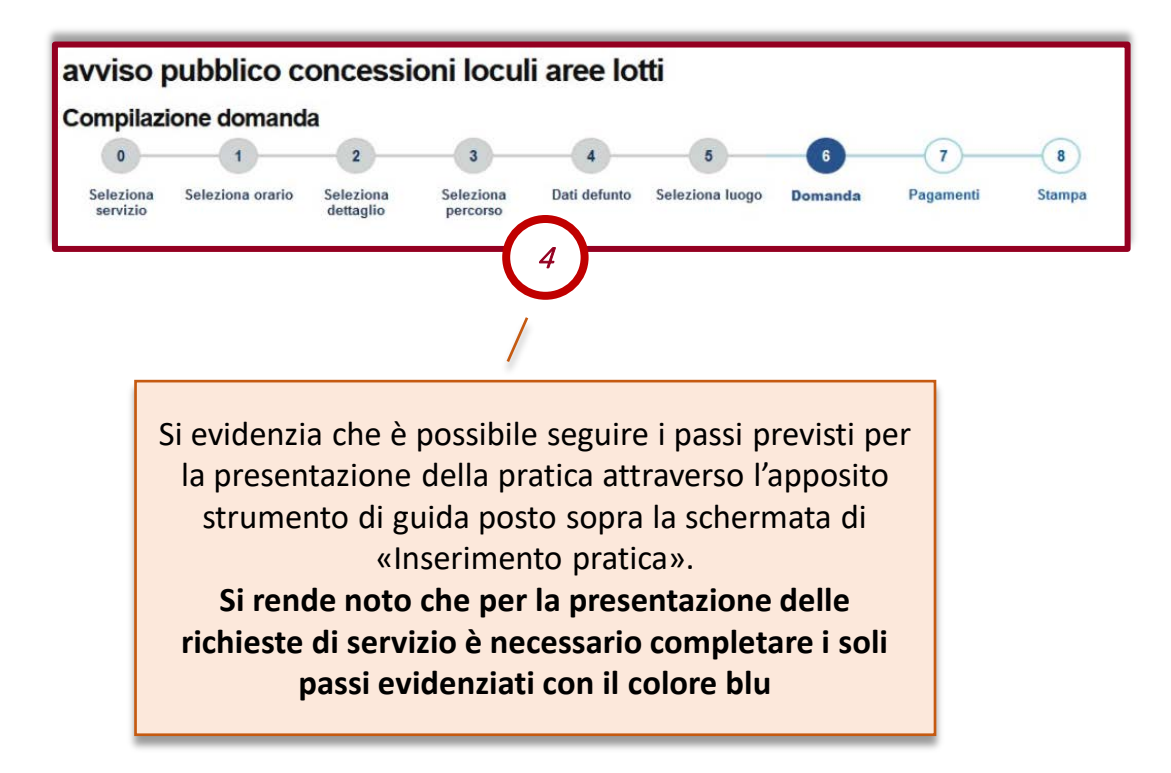

10

Richiesta di un servizio cimiteriale (3/3)

ama Cimiteri Cap

ROMA

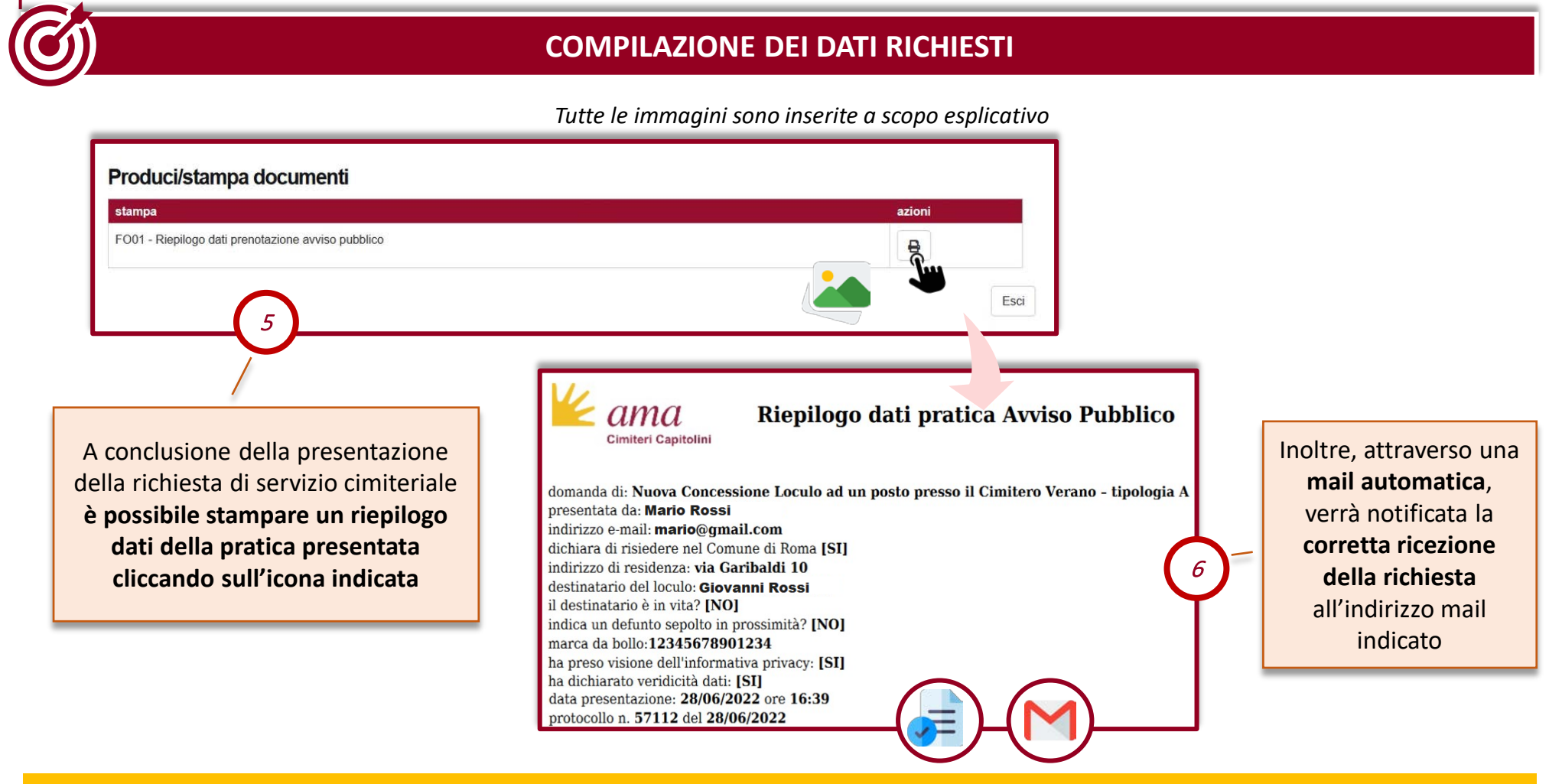

Si consiglia di conservare la ricevuta di avvenuta ricezione della richiesta. Tale ricevuta riporterà i dati di riepilogo della richiesta di servizio cimiteriale inoltrata utili al reperimento dei dati indicati.

Monitoraggio stato pratica

#### MONITORAGGIO STATO DI LAVORAZIONE PRATICHE PRESENTATE

Tutte le immagini sono inserite a scopo esplicativo

| LE   | NCO PRATIC              | HE                      |                                                                 |           |                                   |                   |                |                                     |                      |                               |
|------|-------------------------|-------------------------|-----------------------------------------------------------------|-----------|-----------------------------------|-------------------|----------------|-------------------------------------|----------------------|-------------------------------|
| cond | cessioni e operazioni c | ollegate oper           | azioni cimiteriali partenze e passaporti m. edilizi             | a privata | rich. Inform                      | azioni, segnala   | zioni, reclami | rettifiche, integrazioni, solieciti | accreditamento ditte | provvisorie                   |
|      |                         |                         |                                                                 |           |                                   |                   |                |                                     | Visualizza 10        | ✓ di 19   Pagina 1 di 2   1   |
|      | data/ora ≑<br>richiesta | defunto                 | descrizione                                                     | ٠         | esito<br>transazione<br>pagamento | fasi<br>collegate | n.prot         | Download Documenti                  | annotazioni          | stato                         |
| 1    | 24/02/2022 12:54        | († 14/02/2022<br>00:00) | arrivo per tumulazione in loculo/ossario/tomba GIA'<br>CONCESSA |           |                                   |                   | 159 (E)        |                                     |                      | Accolta                       |
| 1    | 17/02/2022 14:36        | († 14/02/2022<br>00:00) | arrivo per tumulazione in loculo/ossario/tomba GIA'<br>CONCESSA |           |                                   |                   | 136 (E)        |                                     |                      | Da Istruire                   |
|      | 16/02/2022 13:20        | († 14/02/2022<br>00:00) | arrivo per cremazione                                           |           |                                   |                   | 133 (E)        |                                     |                      | Inviata per Autorizzazione RC |
| ]    | 16/02/2022 11:02        | († 14/02/2022<br>00:00) | affido ceneri (da Roma)                                         |           |                                   |                   | 124 (E)        |                                     |                      | Rigettata                     |
|      | 16/02/2022 10:57        | († 14/02/2022<br>00)    | autorizzazione cremazione altri impianti                        |           |                                   |                   | 123 (E)        |                                     |                      | Sospesa                       |

Accedendo alla sezione delle pratiche presentate l'utente potrà visualizzare tutte le pratiche presentate L'utente potrà monitorare l'avanzamento della lavorazione delle pratiche presentate verificandone lo stato assegnato dagli operatori di AMA CC. In questo modo, l'utente potrà visualizzare l'avanzamento di ogni pratica e verificarne l'esito

Cimiteri Capitolii ROMA

Cimiteri Capito

ROMA

Pratiche presentate e Stato di lavorazione della pratica presentata

|                                                                                                    | FUNZIONALITÀ DI RIEPILOGO                                                                                                    |                                                                                                    |
|----------------------------------------------------------------------------------------------------|----------------------------------------------------------------------------------------------------|----------------------------------------------------------------------------------------------------|
|                                                                                                    | Tutte le immag                                                                                                    | gini sono inserite a scopo esplicativo                                                                                                    |
| 🖌 Sistema Cimiteriale AMA S.p.A. 🖶 HOME RICHIESTE -                                                                                                    | PRENOTAZIONE COMPLETATA                                                                                                    |                                                                                                    |
| home > richieste > pratiche presentate                                                                                                    |                                                                                                    |                                                                                                    |
| PRATICHE PRESENTATE                                                                                                    |                                                                                                    |                                                                                                    |
| accreditamento ditte 🗸                                                                                                    |                                                                                                    | 🕢 VISUALIZZA 🛛 🖨 STAMPA 🔹 DOWNLOAD                                                                                                    |
| Visualizza 10 v di 11                                                                                                    | Pagina 1 di 2                                                                                                    | 1 2 >                                                                                                    |
|                                                                                                    |                                                                                                    |                                                                                                    |
| accreditamento ditte                                                                                                    |                                                                                                    |                                                                                                    |
| data/ora richiesta 🗢 defunto 🗢 descrizione                                                                                                    | esito<br>♀ transazione fasi collegate                                                                                                    | n.prot azioni annotazioni stato                                                                                                    |
| 28/07/2022 11:48 accreditamento legale rap                                                                                                    | pagamento<br>presentante agenzia onoranze funebri                                                                                                    | 67265 (E) Ricevuta                                                                                                    |
| Institution         Anticipation           Contrast, Contrast, Contrest, Contrast, Contrast, Contrast, Contrast, Contr | domanda di: Nuova Concessione Loculo ad un posto presso il Cimitero Verano - tipologia A<br>presentata da: Mario Rossi<br>indirizzo e mal: mario@gmail.com<br>dichiara di risidenze nel Comune di Roma [SI]<br>indirizzo di residenze: via Garibaldi 10<br>destinatario del loculo Giovanni Rossi<br>il dostinatario i en inta? [NO]<br>marca da bollo 12345678901234<br>ha preso visione dell'informativa privacy: [SI]<br>ha dichiarato endicità dati: [SI]<br>data presentazione: 28/06/2022 re 16:39<br>protocollo n. 57112 del 28/06/2022 | AVENT     AVENT     AVENT     AVENT     AVENT       AVENT     AVENT     AVENT     AVENT     AVENT       AVENT     AVENT     AVENT     AVENT       AVENT     AVENT     AVENT     AVENT       AVENT     AVENT     AVENT     AVENT       AVENT     AVENT     AVENT     AVENT       AVENT     AVENT     AVENT     AVENT       AVENT     AVENT     AVENT     AVENT       AVENT     AVENT     AVENT     AVENT       AVENT     AVENT     AVENT     AVENT       AVENT     AVENT     AVENT     AVENT       AVENT     AVENT     AVENT     AVENT |
| Visualizza: si potranno consultare i                                                                                                    | Stampa: sarà possibile effettuare il                                                                                                    | Download: sarà possibile effet                                                                                                    |
| mpi compilati in fase di presentazione                                                                                                    | download della documentazione                                                                                                    | download della documentaz                                                                                                    |
|                                                                                                    |                                                                                                    | nuadatta duuranta la fasa di alab.                                                                                                    |
| della pratica. Non sarà possibile                                                                                                    | prodotta durante la fase di elaborazione                                                                                                    | prodotta durante la lase di elab                                                                                                    |